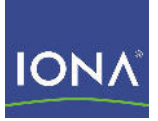

# Artix™ Data Services

### Installation Guide

Version 3.7, May 2008

Making Software Work Together™

IONA Technologies PLC and/or its subsidiaries may have patents, patent applications, trademarks, copyrights, or other intellectual property rights covering subject matter in this publication. Except as expressly provided in any written license agreement from IONA Technologies PLC, the furnishing of this publication does not give you any license to these patents, trademarks, copyrights, or other intellectual property. Any rights not expressly granted herein are reserved.

IONA, IONA Technologies, the IONA logos, Orbix, Artix, Making Software Work Together, Adaptive Runtime Technology, Orbacus, IONA University, and IONA XMLBus are trademarks or registered trademarks of IONA Technologies PLC and/or its subsidiaries.

Java and J2EE are trademarks or registered trademarks of Sun Microsystems, Inc. in the United States and other countries. CORBA is a trademark or registered trademark of the Object Management Group, Inc. in the United States and other countries. All other trademarks that appear herein are the property of their respective owners.

IONA Technologies PLC makes no warranty of any kind to this material including, but not limited to, the implied warranties of merchantability and fitness for a particular purpose. IONA Technologies PLC shall not be liable for errors contained herein, or for incidental or consequential damages in connection with the furnishing, performance or use of this material.

#### COPYRIGHT NOTICE

No part of this publication may be reproduced, stored in a retrieval system or transmitted, in any form or by any means, photocopying, recording or otherwise, without prior written consent of IONA Technologies PLC. No third party intellectual property right liability is assumed with respect to the use of the information contained herein. IONA Technologies PLC assumes no responsibility for errors or omissions contained in this book. This publication and features described herein are subject to change without notice.

Copyright © 2008 IONA Technologies PLC. All rights reserved.

All products or services mentioned in this manual are covered by the trademarks, service marks, or product names as designated by the companies who market those products.

Updated: May 21, 2008

# Contents

| Preface                                   | 5  |
|-------------------------------------------|----|
| What This Book Covers                     | 5  |
| Who Should Read This Book                 | 5  |
| How This Book Is Structured               | 5  |
| Artix Data Services Documentation Library | 6  |
| Installing Artix Data Services            | 7  |
| Installation Prerequisites                | 8  |
| Installation Steps                        | 10 |
| Using Java Web Start                      | 11 |
| Using the IONA Downloads Page             | 12 |
| Installed Components                      | 14 |
| Uninstalling Artix Data Services          | 18 |
| For More Information and Other Resources  | 19 |
|                                           |    |

CONTENTS

# Preface

### What This Book Covers

This book discusses the prerequisites and steps for installing Artix Data Services.

### Who Should Read This Book

This book is intended for anyone who wants to install Artix Data Services. It assumes that the user has a prior familiarity with the operating systems that Artix Data Services supports.

### How This Book Is Structured

This book contains the following sections

- "Installation Prerequisites" describes the supported platforms, supported compilers, and other prerequisites for installing Artix Data Services.
- "Installation Steps" describes how to install Artix Data Services either from the IONA Downloads page or using Java Web Start.
- "Installed Components" describes the various components of an Artix Data Services installation.
- "Uninstalling Artix Data Services" describes how to subsequently uninstall Artix Data Services on Windows or Linux, if necessary.
- "For More Information and Other Resources" provides links to various sources of information and assistance relating to IONA products.

### Artix Data Services Documentation Library

For information on the organization of the Artix Data Services documentation library, and the document conventions used, see the Artix Data Services *Documentation Library Overview* at <a href="http://www.iona.com/support/docs/artix/data\_services/3.7/index.xml">http://www.iona.com/support/docs/artix/data\_services/3.7/index.xml</a>

# Installing Artix Data Services

### Overview

In this guide

This guide describes how to install Artix Data Services 3.7 on Windows or Linux. Before you install, ensure that you read "Installation Prerequisites" on page 8 first.

#### This guide discusses the following topics:

| Installation Prerequisites               | page 8  |
|------------------------------------------|---------|
| Installation Steps                       | page 10 |
| Installed Components                     | page 14 |
| Uninstalling Artix Data Services         | page 18 |
| For More Information and Other Resources | page 19 |

# **Installation Prerequisites**

| Overview                      | This section describes the prerequisites for installing Artix Data Services.                                                                                                    |
|-------------------------------|----------------------------------------------------------------------------------------------------|
| Supported platforms           | Artix Data Services 3.7 is supported on the following operating systems:                                                                                                    |
|                               | <ul> <li>Design Time:</li> <li>Windows XP</li> <li>Red Hat Enterprise Linux AS 4.0 (64-bit)</li> <li>Mac OS X 10.5.2 (Leopard)</li> </ul>                                                                                                    |
|                               | <ul> <li>Runtime:</li> <li>Windows XP</li> <li>Red Hat Enterprise Linux AS 4.0 (64-bit)</li> <li>Solaris 2.8</li> </ul>                                                                                                    |
| Supported databases           | Artix Data Services 3.7 is supported for use with MySQL 5.0.                                                                                                    |
| Java JRE and JDK requirements | The Artix Data Services installation set includes an embedded JDK specificially for use by Artix Data Services, so there are no external JDK/JRE requirements.                                                                                                    |
| Apache ANT requirements       | The Artix Data Services installation set includes an ANT file specifically for use by Artix Data Services, so there are no external ANT requirements.                                                                                                    |
| Java preferences              | A lot of information relating to the Artix Data Services Designer environment<br>is stored using Java preferences. This information includes, for example,<br>window layout and positioning, recently-used-file lists, default project file<br>location, and path to web browser. |
|                               | On Windows machines, these values are stored in the registry under<br>HKEY_CURRENT_USER\Software\JavaSoft\Prefs and are prefixed by<br>com\iona.                                                                                                    |
|                               | On Linux machines, system preferences are stored under etc/.java and user preferences are stored under ~/.java. They are prefixed by com/iona.                                                                                                    |

If you install Artix Data Services on a machine that has had a previous installation of Artix Data Services, these values are preserved.

#### License requirements

The name of the license key file for Artix Data Services takes a format of licensefilename.dat. It is located at the root of your Artix Data Services installation directory. Only one such license file should exist. Otherwise, you will be prompted with an error message when you start Artix Data Services.

**WARNING:** Tampering with the license file disables the software and any data models that you have created with it.

## Installation Steps

Overview

This section describes two alternative methods of installing Artix Data Services. You may choose to use either method.

In this section

This section discusses the following topics:

| Using Java Web Start          | page 11 |
|-------------------------------|---------|
| Using the IONA Downloads Page | page 12 |

### Using Java Web Start

| Overview                                                  | You may use Java Web Start to deploy Artix Data Services over the Internet<br>with just a single click. It is provided as an alternative to the more<br>conventional method of installing the product. Using Java Web Start ensures<br>that you are running the latest version of the product.<br><b>Note:</b> Java Web Start is included in the Java Runtime Environment as |  |
|-----------------------------------------------------------|----------------------------------------------------------------------------------------------------|--|
|                                                           | part of Java SE 6.                                                                                                    |  |
| Steps                                                     | <ol> <li>Open a Web browser.</li> <li>If "Install ActiveX" appears at the top of your browser, click that link<br/>and follow the relevant instructions to install ActiveX first.</li> <li>Enter the following URL in your Web browser to install and<br/>automatically open Artix Data Services:<br/>http://82.110.65.157/jsp-examples</li> </ol>                           |  |
|                                                           | <b>Note:</b> If Artix Data Services is not installed and opened at this point, you need to install the latest version of the JDK from <a href="http://www.java.com/en/download/manual.jsp">http://www.java.com/en/download/manual.jsp</a> .                                                                                                    |  |
| Opening Artix Data Services after<br>initial installation | To reopen Artix Data Services on subsequent occasions, select <b>Start &gt; Run</b> and then enter "javaws -viewer".                                                                                                    |  |

### Using the IONA Downloads Page

#### Overview

Artix Data Services is supplied as a self-standing complete installation set that can be downloaded from the IONA web site. It includes an embedded JDK specifically for use by the product. During the installation process you are prompted to specify an installation directory as well as a location for your JDK, the working data files for your projects and other advanced optional parameters This section describes the steps to install Artix Data Services.

#### Steps

 Open a Web browser and go to the <u>http://www.iona.com/downloads/artix/welcome.htm</u> page.

- Click the **Download** button beside Artix Data Services. This opens the Please sign in page.
- 3. Click the **please sign up for a New User account** link. This opens the **New User Registration** page.
- Enter your details as required, ensuring that you fill in all fields marked with an asterisk (that is, \*). Then click **Register**. This results in an e-mail being sent from IONA to your specified e-mail address.
- 5. Open the e-mail that you receive from IONA and click on the URL that it contains. This opens the **Welcome back** page.
- 6. Enter your e-mail and password details. Then click **Submit**. This opens the **Export Questionnaire** page.
- 7. Click Accept. This opens the Download Artix Data Services page.
- 8. Click **setup-artix-ds-***version***.exe** (where *version* represents the Artix Data Services version number). This opens the **Opening setup** dialog with information about Artix Data Services.
- 9. Ensure that the **Save to Disc** button is checked and click **OK**. This downloads the Artix Data Services installation set to your machine.
- Navigate to the location on your machine where you saved the setup-artix-ds-version.exe file and double click it. This opens the InstallShield wizard followed by the welcome page displaying information about Artix Data Service Designer.
- 11. Click **Next**. This opens the **License agreement** page.

12. Ensure that the I accept the terms in the license agreement radio button is selected and click Next. This opens the Destination folders page where you can specify the location of your installation directory and your project working files.

In this case, the **Installation Location** should be displayed as C:\:Program Files\IONA\Artix Data Services.

The **Store in my projects** folder should be displayed as C:\Documents and Settings\*username*\My Documents\My IONA Projects.

**Note:** You may change these default settings if you wish.

- 13. Click Next. This opens the Ready to Install the Program page.
- 14. Click **Install**. This installs Artix Data Services on your machine in the specified installation location.

To subsequently open Artix Data Services, do any of the following:

#### Windows

- Select **Programs** | **IONA** | **Artix Data Services** | **Artix DS Designer** from the Start menu.
- Click the Artix Data Services Designer icon on your Windows desktop.
- Use Windows Explorer to navigate to your Artix Data Services installation directory and double click artix-ds-designer.exe.

#### UNIX:

• Run the artix-ds-designer command prompt from your Artix Data Services installation directory.

**Opening Artix Data Services** 

## **Installed Components**

| Overview                         | This section describes the installation.                                                                                                    | various components of your Artix Data Services                                                                                                    |
|----------------------------------|----------------------------------------------------------------------------------------------------|----------------------------------------------------------------------------------------------------|
| Default installation directory   | By default, Artix Data Services is installed into the following location:<br>Windows<br>C:\Program Files\IONA\Artix Data Services            |                                                                                                    |
|                                  | Linux<br>/opt/iona/Artix Data Service                                                                                                    | es                                                                                                    |
| Installation directory structure | Your installation of Artix Data Services includes all of the following sub-directories and files under the specified installation directory: |                                                                                                    |
|                                  | /docs                                                                                                    | This sub-directory contains Javadoc for the Artix Data Services API.                                                                                    |
|                                  | /jdk                                                                                                    | This sub-directory contains JDK information that is required to run Artix Data Services on your machine.                                                |
|                                  | /lib                                                                                                    | This sub-directory contains library .jar files required by Artix Data Services.                                                                         |
|                                  | artix-ds.ja                                                                                                    | This file is used for specifying runtime memory usage.                                                                                                  |
|                                  | artix-ds-designer.exe                                                                                                    | This file is used to start Artix Data Services Designer.                                                                                                |
|                                  | artix-ds-diff.exe                                                                                                    | This file is used to start the Diff Tool.                                                                                                    |
|                                  | license- <i>filename</i> .dat                                                                                                    | This is your product license file.                                                                                                    |
|                                  | Notices.txt                                                                                                    | This file provides legal notices of the various<br>third-party technologies that Artix Data Services<br>incorporates which are not proprietary to IONA. |
|                                  | README                                                                                                    | This file provides details about how to join the customer forum, and about issue tracking and reporting.                                                |

|                           | <b>Note:</b> None of these files installation directory. With these files should be modified                                | or sub-directories should be removed from the the possible exception of .ja files, none of fied.                                                                          |  |
|---------------------------|----------------------------------------------------------------------------------------------------|----------------------------------------------------------------------------------------------------|--|
| Default projects folder   | By default, your Artix Data<br>location:                                                                                    | Services projects will be stored in the following                                                                                                    |  |
|                           | Windows<br>C:\Documents and Settings'                                                                                       | ∖username∖My Documents∖My IONA Projects                                                                                                    |  |
|                           | Linux<br>/userhome/My IONA Project                                                                                          | ts                                                                                                    |  |
| Projects folder structure | Your installation of Artix Data Services includes all of the following sub-directories under the specified projects folder: |                                                                                                    |  |
|                           | /_Application Files                                                                                                    | This sub-directory contains an<br>artix-ds.cp file which is used for<br>including files in the classpath.                                                                 |  |
|                           | /Examples                                                                                                    | This sub-directory contains supplied data<br>models and transforms that demonstrate a<br>basic example as well as API functions<br>across a range of standards libraries. |  |
|                           |                                                                                                    | <b>Note:</b> This sub-directory is empty when<br>you initially install Artix Data Services. To<br>populate it, you must double click<br>artix-ds-designer.exe in your     |  |

installation directory to open Artix Data Services Designer. Then click the various **download** links in the **Example** column of the **Demos** table in the Artix Data Services

Designer workbench.

| /Getting Started Guide    | This sub-directory contains a Getting<br>Started guide and a series of video<br>tutorials to help you familiarise with using<br>Artix Data Services.                                                                                                    |
|---------------------------|----------------------------------------------------------------------------------------------------|
|                           | <b>Note:</b> This sub-directory is empty when<br>you initially install Artix Data Services. To<br>populate it, you must click the <b>Getting</b><br><b>Started Guide</b> link in the Artix Data<br>Services Designer workbench to download<br>the relevant material.                                      |
| Reference Implementations | This sub-directory contains the reference implementation data that is required to run Artix Data Services.                                                                                                    |
|                           | <b>Note:</b> This sub-directory is empty when<br>you initially install Artix Data Services. To<br>populate it, you must click the various<br><b>download</b> links in the <b>Reference</b><br><b>implementation</b> column of the <b>Demos</b><br>table in the Artix Data Services Designer<br>workbench. |
| Standards Libraries       | This sub-directory contains all the schemas for the supported standards libraries.                                                                                                    |
|                           | <b>Note:</b> This sub-directory is empty when<br>you initially install Artix Data Services. To<br>populate it, you must click the various<br>library name links under <b>Standards</b><br><b>Libraries</b> in the Artix Data Services<br>Designer workbench.                                              |
|                           |                                                                                                    |

**Note:** None of these sub-directories should be removed from the projects folder. With the possible exception of the artix-ds.cp file, no files in the projects folder should be modified.

#### Documentation

See the Artix Data Services *Getting Started Guide* and *Online Help* for details of how to use the product. For information on the organization and location of the Artix Data Services documentation library, see the Artix Data Services *Documentation Library Overview*.

# **Uninstalling Artix Data Services**

| Uninstalling on Windows | To uninstall Artix Data Services on Windows:                                                                     |  |
|-------------------------|----------------------------------------------------------------------------------------------------|--|
|                         | 1. From the Windows Start menu, select Programs   IONA   Artix Data<br>Services   Uninstall Artix Data Services. |  |
|                         | 2. In the resulting dialog, click <b>Yes</b> when prompted if you want to uninstall.                             |  |
| Uninstalling on Linux   | To uninstall Artix Data Services on Linux, run the following script:<br>/ADS_HOME/_uninst/uninstaller.bin        |  |

## **For More Information and Other Resources**

| IONA Communities           | IONA Communities ( <u>http://communities.iona.com/</u> ) is a forum for discussion and providing feedback to IONA engineers, product managers, and support staff. It provides an easy way to propose product ideas, raise concerns, post use cases, and discuss future product plans.                                                                                                    |
|----------------------------|----------------------------------------------------------------------------------------------------|
| Artix TechZone             | Artix TechZone ( <u>http://www.iona.com/devcenter/artix</u> ) is a free online forum where IONA developers, your peers, and other professionals come to share tips on Artix Web services development.                                                                                                    |
| IONA Training Services     | IONA Training Services ( <u>http://www.iona.com/info/services/ps/</u> ) delivers practical and insightful courses that cover technical and product issues as well as standards-based best practices gleaned from real-world projects.                                                                                                    |
| IONA Consulting            | IONA Consulting ( <u>http://www.iona.com/info/services/consulting/</u> )<br>provide product expertise and consulting solutions that empower end users,<br>system integrators and software vendors with the knowledge to fully<br>leverage IONA products. Together, IONA consultants and products equip<br>you with a single platform for integrating and developing extremely reliable,<br>scalable, and secure e-Business systems. |
| IONA Security Mailing List | IONA Security Mailing List ( <u>security-alert@iona.com</u> ). The mailing list provides security updates associated with all IONA products. To receive security updates from IONA, send mail to listserver@iona.com with no subject and the body text subscribe security-alert <i>youremail</i> .                                                                                                    |
|                            | <b>Note:</b> Please do not post queries to this e-mail alias. It has been set up only to notify you of security alerts.                                                                                                    |

| Online Documentation | Online Documentation ( <u>http://www.iona.com/support/docs/index.xml</u> )<br>contains the latest documentation on all IONA products. Technical<br>documentation relating to Artix Data Services 3.7 is available at<br><u>http://www.iona.com/support/docs/artix/data_services/3.7/</u> . |
|----------------------|----------------------------------------------------------------------------------------------------|
| IONA Knowledge Base  | IONA Knowledge Base ( <u>http://www.iona.com/support/kb/</u> ) provides a database of practical advice on specific development issues, contributed by IONA developers, support specialists, and customers.                                                                                 |
| Technical support    | Send an e-mail to IONA technical support at <u>support@iona.com</u> with any questions and suggestions:                                                                                                    |